## 確認画面を常に非表示にする –新規注文-

LION FX 5

#### 注文時の確認画面を非表示にすることができます。

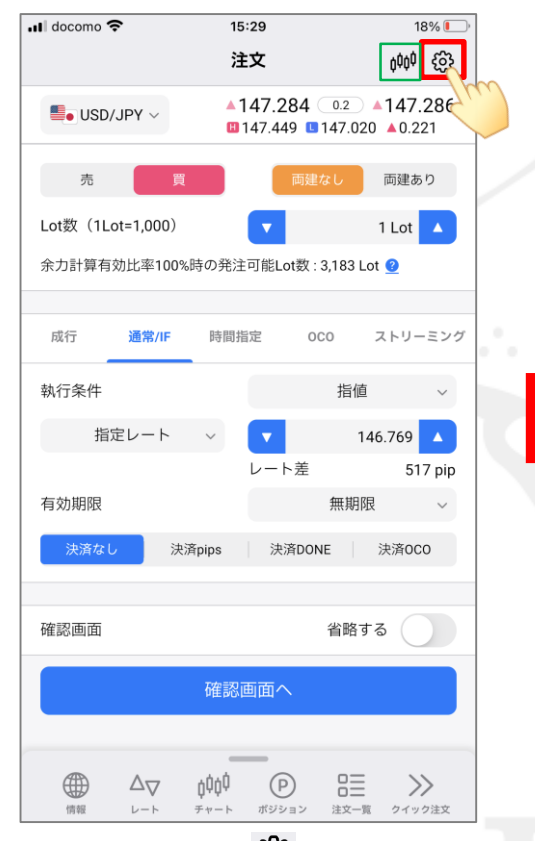

① 注文画面右上の 🔅 をタップします。

📲 docomo 🗢 15:29 18% 🔳 く 戻る 新規注文の設定 設定を変更すると注文画面の入力状況が初期化されます トリガー 無効 > 注文方式の初期値 最後に選択した方式 > 決済方式の初期値 最後に選択した方式 > 約定値の表示方法 通常表示 > 確認画面省略の初期値 省略しない チャート設定 その他設定 ボタンをタップすると各設定画面に移動します。 注文設定 通貨ペア設定 デザイン設定  $\Delta \nabla$ (P)  $\gg$ 10.07 クイック注文 ポジション 注文—管

②「確認画面省略の初期値」をタップします。

※見やすいように 🚧 をタップしてチャートを非表示にしています。

<sup>🖬</sup> docomo 穼 15:29 18% 🔳 新規注文の設定 設定を変更すると注文画面の入力状況が初期化されます トリガー 無効 注文方式の初期値 最後に選択した方式 決済方式の初期値 最後に選択した方式 約定値の表示方法 通常表示 確認画面省略の初期値 省略しない チャート設定 省略する 省略しない キャンセル

③「省略する」をタップします。

### 確認画面を常に非表示にする -新規注文-

LION FX 5

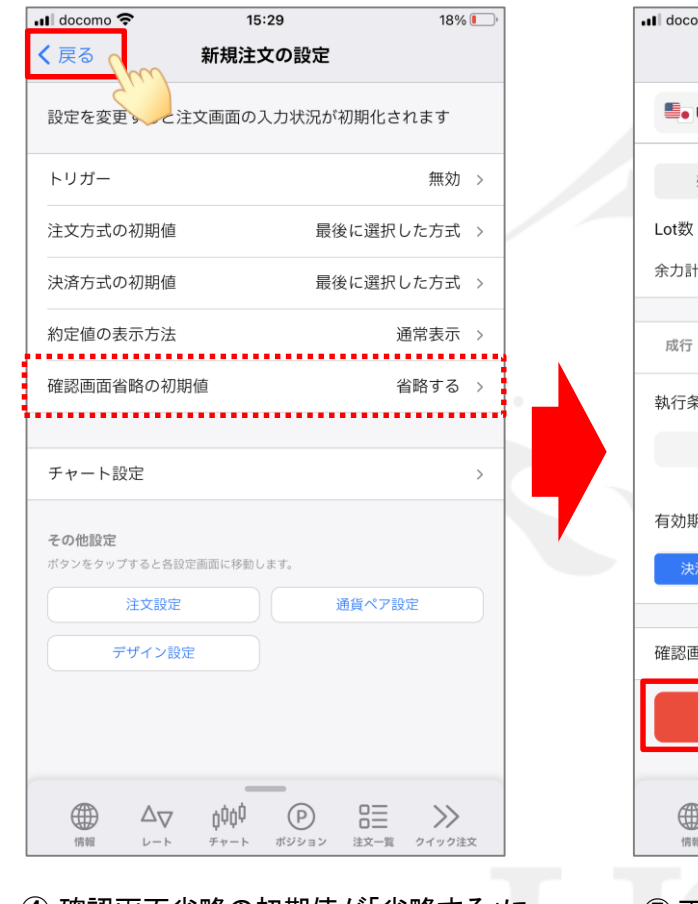

 ④ 確認画面省略の初期値が「省略する」に なっていることを確認し、画面左上の
 く 戻る をタップします。

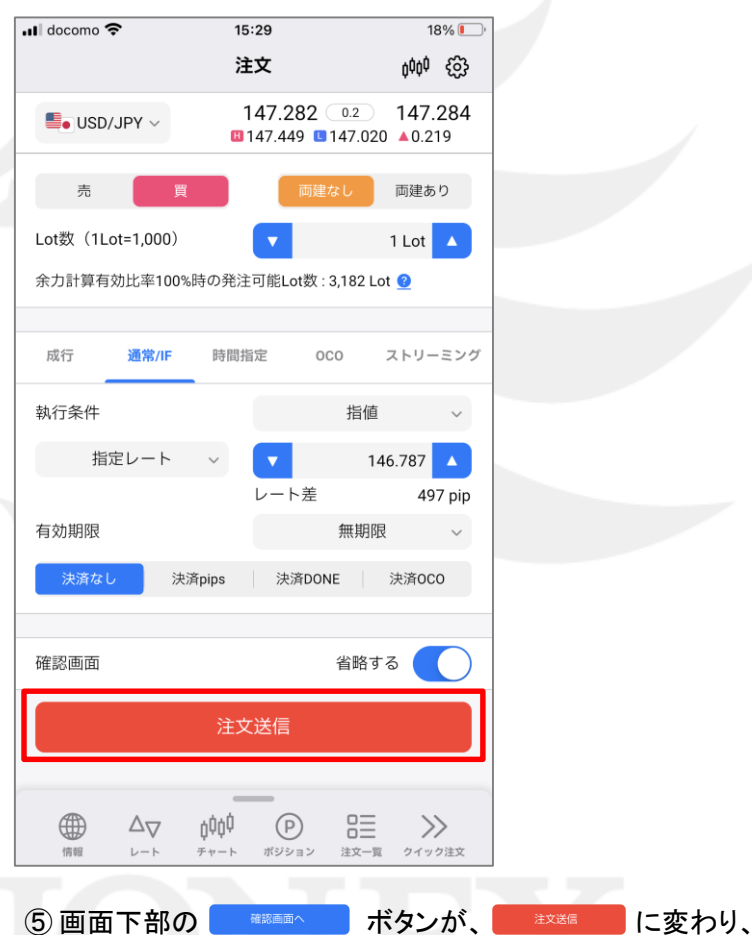

タップすると確認画面なしで注文が発注されるようになりました。

Þ

# 確認画面を常に非表示にする -新規注文(成行のみ)- LION FX 5

成行注文時の確認画面を非表示にすることができます。※この設定では、「通常/IF」、「時間指定」、「OCO」タブからの発注時は非表示になりません。

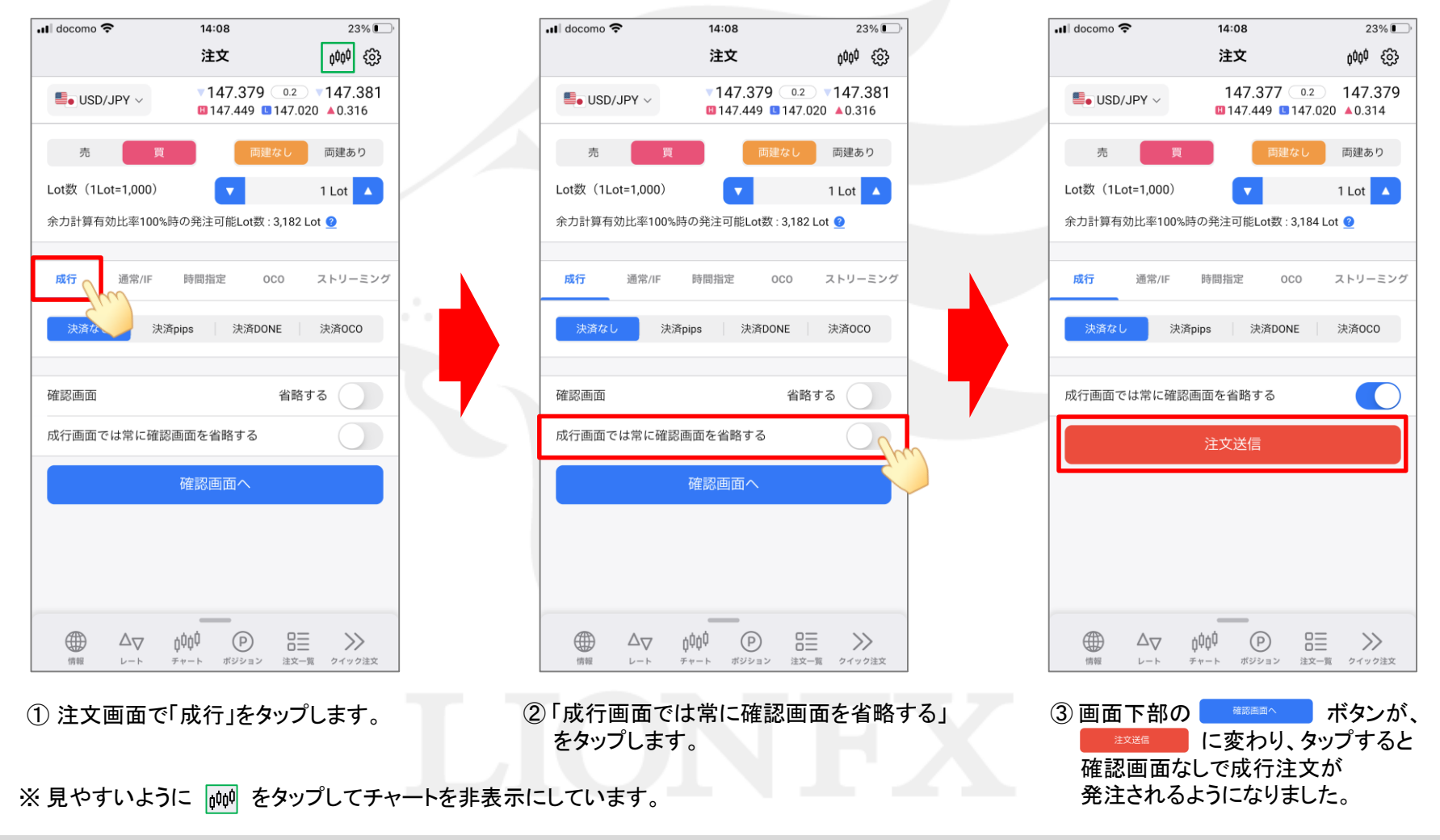

h

### 確認画面を常に非表示にする -決済注文-

LION FX 5

147.611 0.2 147.613

09/15 09/18

残Lot数

約定価格

000

指値

147.381

P

ポジション

時間指定

hộộ

チャート

77% 🔳

0000

3

148,000

47.61

147,000

146.500

決済Lot数

1 Lot

ストリーミング

148.111

注文一覧 クイック注文

>>

V

 $\leftrightarrow$ 

14:57

決済注文

0

~

#### ポジションを指定して決済注文を発注する際の確認画面を非表示にすることができます。

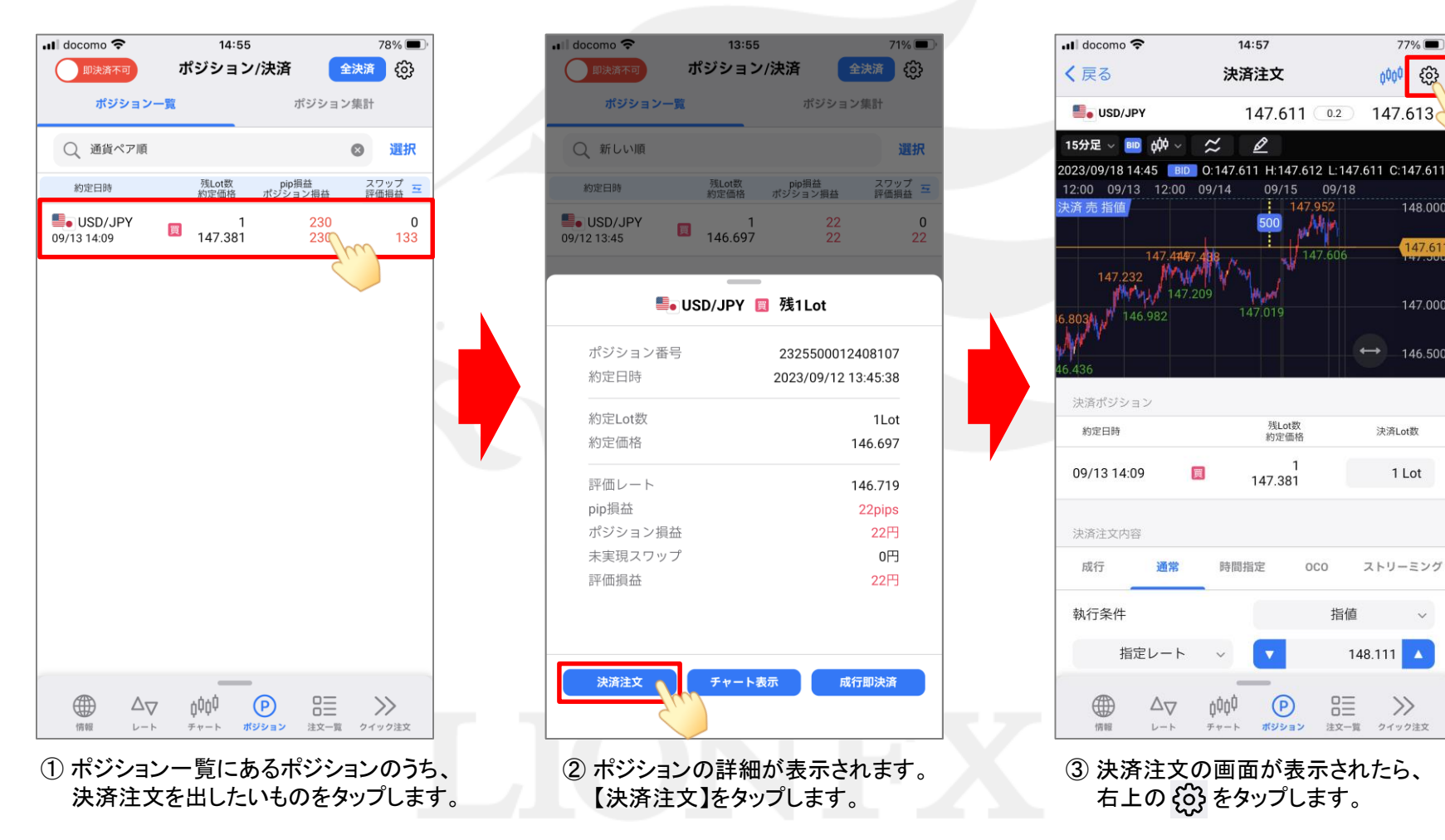

h

## 確認画面を常に非表示にする -決済注文-

LION FX 5

| Il docomo 🗢  |                 | 14:57           |         | 77%         |   |
|--------------|-----------------|-----------------|---------|-------------|---|
| 戻る           | 2               | 快済注文の           | 设定      |             |   |
| 設定を変更        | すると注文           | 画面の入力状          | 代況が初期化す | されます        |   |
| トリガー         |                 |                 |         | 無効          | > |
| 注文方式の        | 初期値             |                 | 最後に選択   | した方式        | > |
| 約定値の表決       | 示方法             |                 |         | 通常表示        | > |
| 確認画面省日       | 略の初期値           |                 | 省       | 略しない        | > |
| 既注文取消        | し設定の初           | 期値              |         | 2u          | 5 |
| ※既注文取消       | 機能は、成行          | とストリーミ          | ングは対象外と | なります。       |   |
| チャート設?       | 定               |                 |         |             | > |
| <b>その他設定</b> | すると各設定画         | 面に移動します。        |         |             |   |
| 3            | 主文設定            |                 | 通貨ペア    | 設定          |   |
| デ            | ザイン設定           |                 |         |             |   |
|              |                 |                 |         |             |   |
| Æ            | $\Delta \nabla$ | ,000 (          | e =     | >>          |   |
|              |                 | ψτψ.<br>5 m - L |         | n n n n n n | - |

④「確認画面省略の初期値」をタップします。

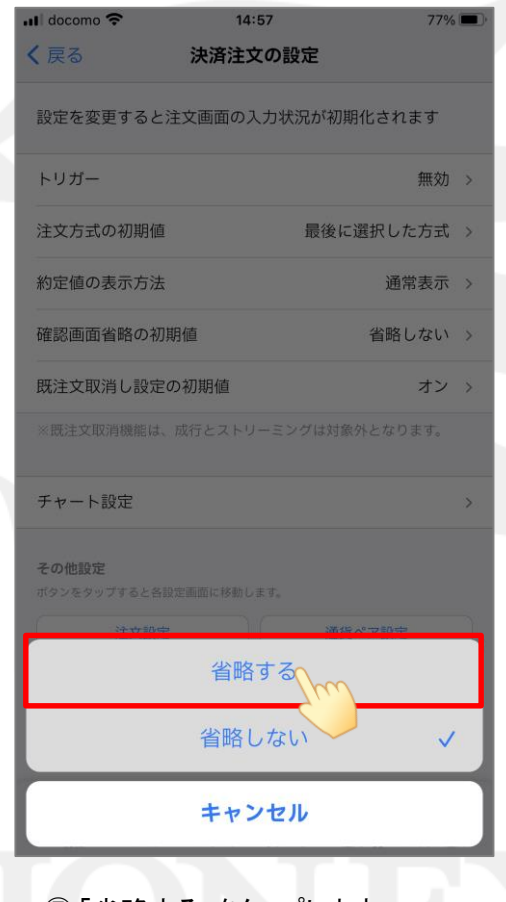

⑤「省略する」をタップします。

| ul docomo 🗢              | 14:58          | 3 77%         |   |
|--------------------------|----------------|---------------|---|
| く戻る                      | 決済注文(          | の設定           |   |
| 設定を変更                    | と注文画面の入力       | コ状況が初期化されます   |   |
| トリガー                     |                | 無効            | > |
| 注文方式の社                   | 切期値            | 最後に選択した方式     | > |
| 約定値の表示                   | 示方法            | 通常表示          | > |
| 確認画面省                    | 洛の初期値          | 省略する          | > |
| 既注文取消し                   | し設定の初期値        | オン            | > |
| ※既注文取消核                  | 機能は、成行とストリー    | ミングは対象外となります。 |   |
| チャート設た                   | Ê              |               | > |
| <b>その他設定</b><br>ボタンをタップす | 「ると各設定画面に移動します | <i>5</i> .    |   |
| Ě                        | 主文設定           | 通貨ペア設定        |   |
| 7+                       | ザイン設定          |               |   |
|                          |                |               |   |

⑥ 確認画面省略の初期値が「省略する」に なっていることを確認し、画面左上の 〈戻る をタップします。

►

#### 確認画面を常に非表示にする -決済注文-

LION FX 5

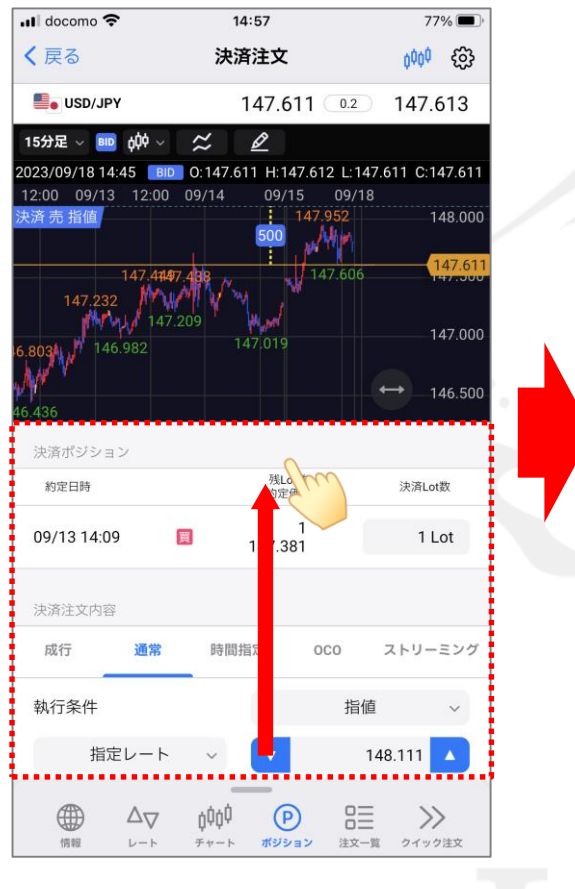

⑦ 決済注文画面が表示されたら、決済条件の 入力欄を下から上へスクロールします。

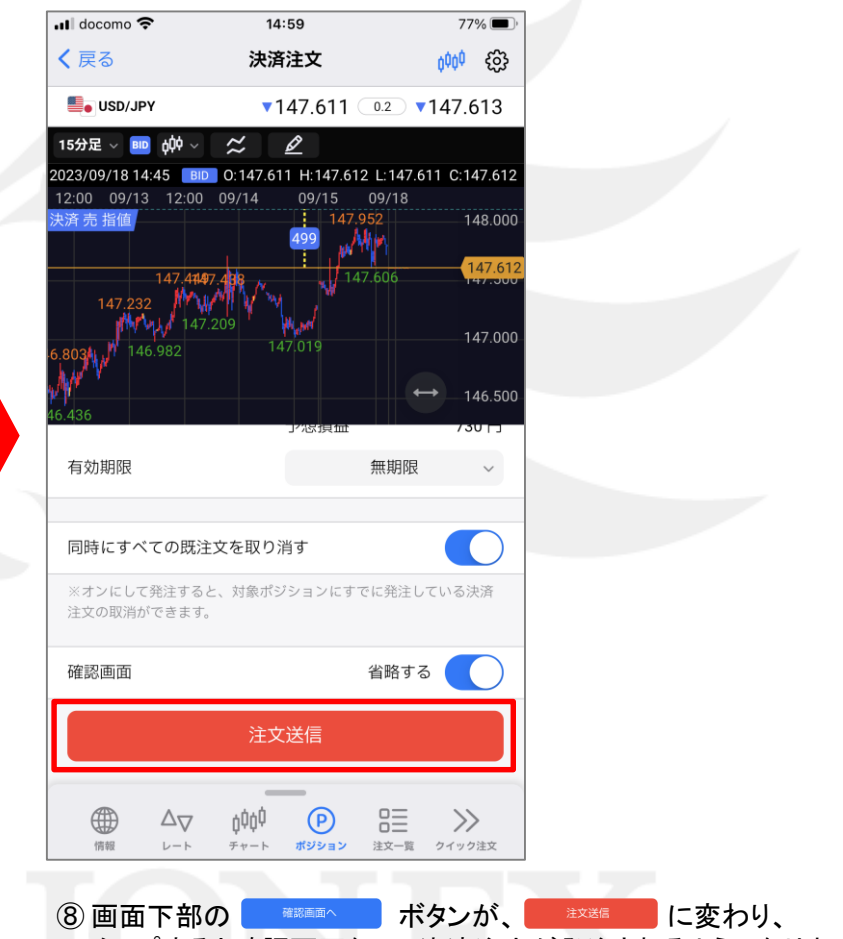

タップすると確認画面なしで決済注文が発注されるようになりました。

Þ

# 確認画面を常に非表示にする -決済注文(成行のみ)- LONFX5

ポジションを指定して成行決済を発注する際の確認画面を非表示にすることができます。 ※この設定では、「通常」、「時間指定」、「OCO」タブからの発注時は非表示になりません。

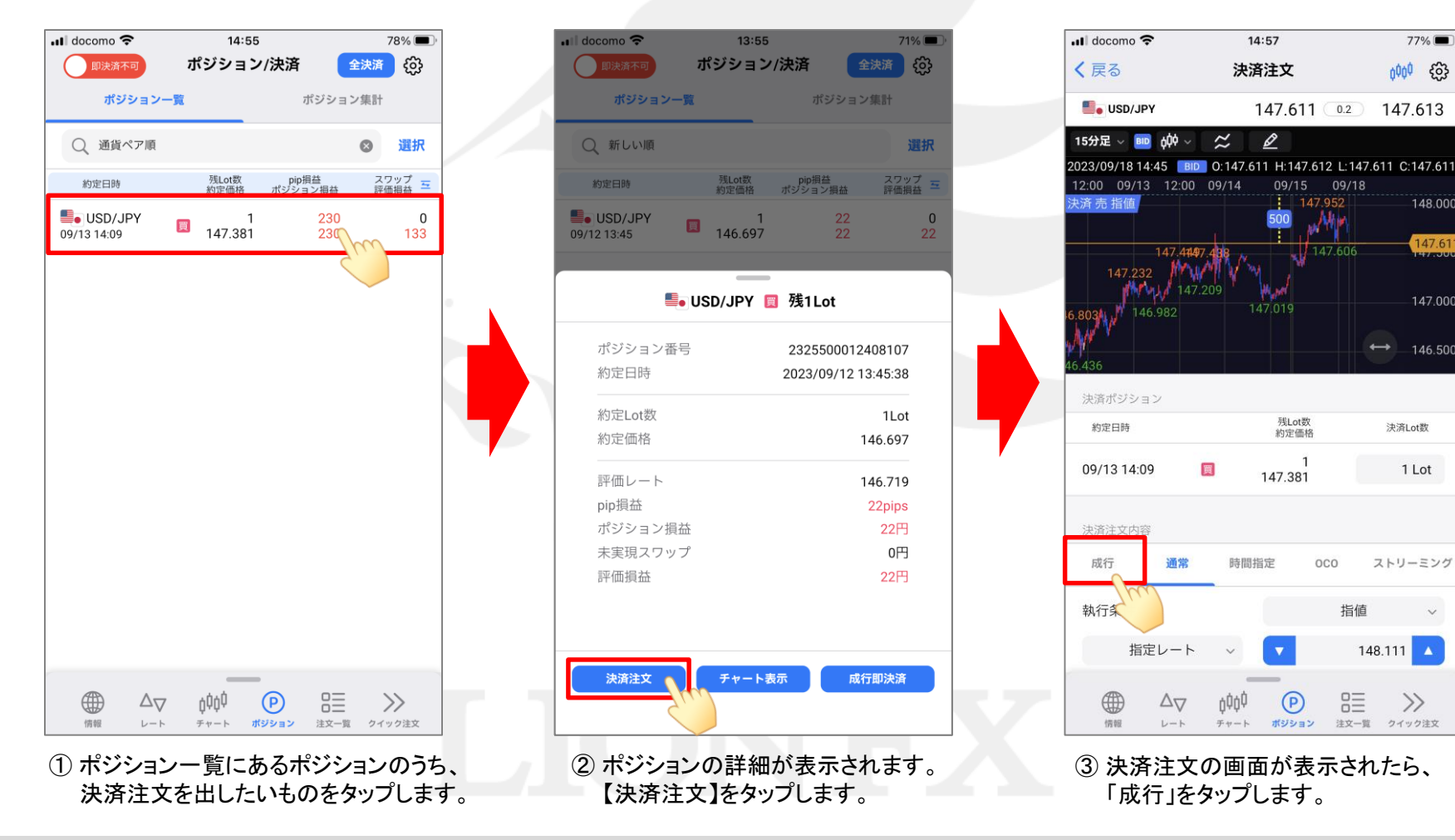

Þ

 $\sim$ 

148,000

47.6

147.000

# 確認画面を常に非表示にする -決済注文(成行のみ)- LION FX 5

| (戻る 決済注文 例    の    の    の    の    の    の    の                                                                                                    | 🕕 docomo 奈   | 15:31                               | 74% 🔳 )             | 🖬 docomo 🗢  | 15:31                      | 74% 🔳 '                          |
|----------------------------------------------------------------------------------------------------|--------------|-------------------------------------|---------------------|-------------|----------------------------|----------------------------------|
| <ul> <li>USD/JPY ▲147.612 ② ▲147.614</li> <li>USD/JPY ▲147.612 ③ 147.613 ♥0.182</li> <li>第ポジション</li> <li>第ポジション</li> <li>第プジョン</li> <li>第プジョン</li> <li>第プロ 第</li> <li>第プロ 第</li> <li>第二</li> <li>第二</li></ul> | 灵る           | 決済注文                                | ¢¢¢¢ {ô3            | <b>く</b> 戻る | 決済注文                       | ¢¢¢ {j}                          |
| 決済ボジション<br>約定日時<br>約定日時<br>約定日時<br>約定日時<br>約定日時<br>約定日時<br>約定日時<br>約定日時<br>約定日時<br>約定日時<br>約定日時<br>約定日時<br>約定日時<br>約定日時<br>約定日時<br>約定日時<br>約定日時<br>約定日時<br>約定日時<br>約定日時<br>約定日時<br>約定日時<br>約定日時<br>約定日時<br>約定日時<br>約定日時<br>約定日時<br>約定日時<br>約定日時<br>約定日時<br>別に 数定<br>水ボutk<br>09/13 14:09<br>147.381<br>1 Lot<br>決済注文内容<br>成行<br>通常 時間指定<br>のこの ストリーミン<br>成行<br>通常 時間指定<br>のこの ストリーミン<br>成行<br>通常 時間指定<br>のこの ストリーミン<br>成行<br>通常<br>時間指定<br>のこの ストリーミン<br>成行<br>通常<br>時間指定<br>のこの ストリーミン<br>成行<br>通常<br>時間指定<br>のこの ストリーミン<br>成行<br>通常<br>時間指定<br>のこの ストリーミン<br>のこの ストリーミン<br>のこの ストリーミン<br>のこの ストリーミン<br>のこの ストリーミン<br>のこの ストリーミン<br>のこの ストリーミン<br>のこの ストリーミン<br>のこの ストリーミン<br>のこの<br>のこの<br>のこの<br>ショー<br>のこの<br>のこの<br>シー<br>のこの<br>シー<br>のこの<br>のこの<br>シー<br>のこの<br>のこの<br>のこの<br>、トリーミン<br>のこの<br>のこの<br>のこの<br>のこの<br>、<br>のこの<br>のこの<br>、<br>のこの<br>、<br>、<br>の<br>のこの<br>、<br>の<br>の<br>、<br>の<br>の<br>の<br>の<br>の                                                                                                    | SD/JPY       | <b>▲147.612</b> 0.2<br>147.612 147. | ▲147.614 613 ▼0.182 | SD/JPY      | 147.611 0.:<br>147.612 147 | 2 <b>147.613</b><br>2.613 ▼0.183 |
| 約定日時 税定商務 決用して数 約定日時 税定商務 決用して数 の9/13 14:09 147.381 1 Lot 決済注文内容 成行 通常 時間指定 0C0 ストリーミング 予想損益 134 円 確認画面 省略する 0 成行画面では常に確認画面を省略する 確認画面へ 第日 入口 前の (P) 日日 次 第日 次 前の (P) 日日 次                                                                                                    | 決済ポジション      |                                     |                     | 決済ポジション     |                            |                                  |
| 09/13 14:09 ■ 147.381 1 Lot<br>決済注文内容<br>成行 通常 時間指定 0C0 ストリーミング<br>予想損益 134 円<br>確認画面 省略する<br>成行画面では常に確認画面を省略する<br>確認画面 へ                                                                                                    | 約定日時         | 残Lot数<br>約定価格                       | 決済Lot数              | 約定日時        | 残Lot数<br>約定価格              | 決済Lot数                           |
| 決済注文内容   成行 通常 時間指定 000 ストリーミング   予想損益 134円   確認画面 省略する   成行画面では常に確認画面を省略する   確認画面へ                                                                                                    | 09/13 14:09  | 1<br>147.381                        | 1 Lot               | 09/13 14:09 | 1<br>147.381               | 1 Lot                            |
| <ul> <li>成行 通常 時間指定 000 ストリーミング</li> <li>予想損益 134円</li> <li>確認画面 省略する ()</li> <li>成行画面では常に確認画面を省略する ()</li> <li>注文送信</li> </ul>                                                                                                    | 決済注文内容       |                                     |                     | 決済注文内容      |                            |                                  |
| 予想損益     134円       確認画面     省略する       成行画面では常に確認画面を省略する     ()       確認画面へ     注文送信                                                                                                    | <b>成行</b> 通常 | 時間指定 0C0                            | ストリーミング             | 成行通常        | 時間指定 OCO                   | ストリーミング                          |
| <ul> <li>確認画面 省略する 人口 成行画面では常に確認画面を省略する</li> <li>成行画面では常に確認画面を省略する</li> <li>注文送信</li> <li>() () () () () () () () () () () () () (</li></ul>                                                                                                    |              | 予想損益                                | 134 円               |             | 予想損益                       | 133 円                            |
|                                                                                                    | 確認画面         | 省時                                  | 各する                 | 成行画面では常に確認  | 認画面を省略する                   |                                  |
|                                                                                                    | 成行画面では常に研    | 確認画面を省略する                           |                     |             | 注文送信                       |                                  |
|                                                                                                    |              | 確認画面へ                               |                     |             |                            |                                  |
|                                                                                                    |              |                                     |                     |             |                            |                                  |
|                                                                                                    |              |                                     |                     |             |                            |                                  |
| (情報) レート チャート ポジション 注文一覧 クイック注文 (情報) レート チャート ポジション 注文一覧 クイック注文                                                                                                    |              |                                     |                     |             |                            |                                  |
|                                                                                                    |              |                                     | = >>                |             |                            | = >>                             |

※見やすいように 🚧 をタップしてチャートを非表示にしています。

# 確認画面を常に非表示にする - クイック注文(全決済)- LONFX5

クイック注文画面の「売全決済」「買全決済」「通貨別全決済(※)」タップ時の確認画面を非表示にすることができます。 ※「通貨別全決済」は、「「ジャートを非表示にした場合のみ利用可能です。

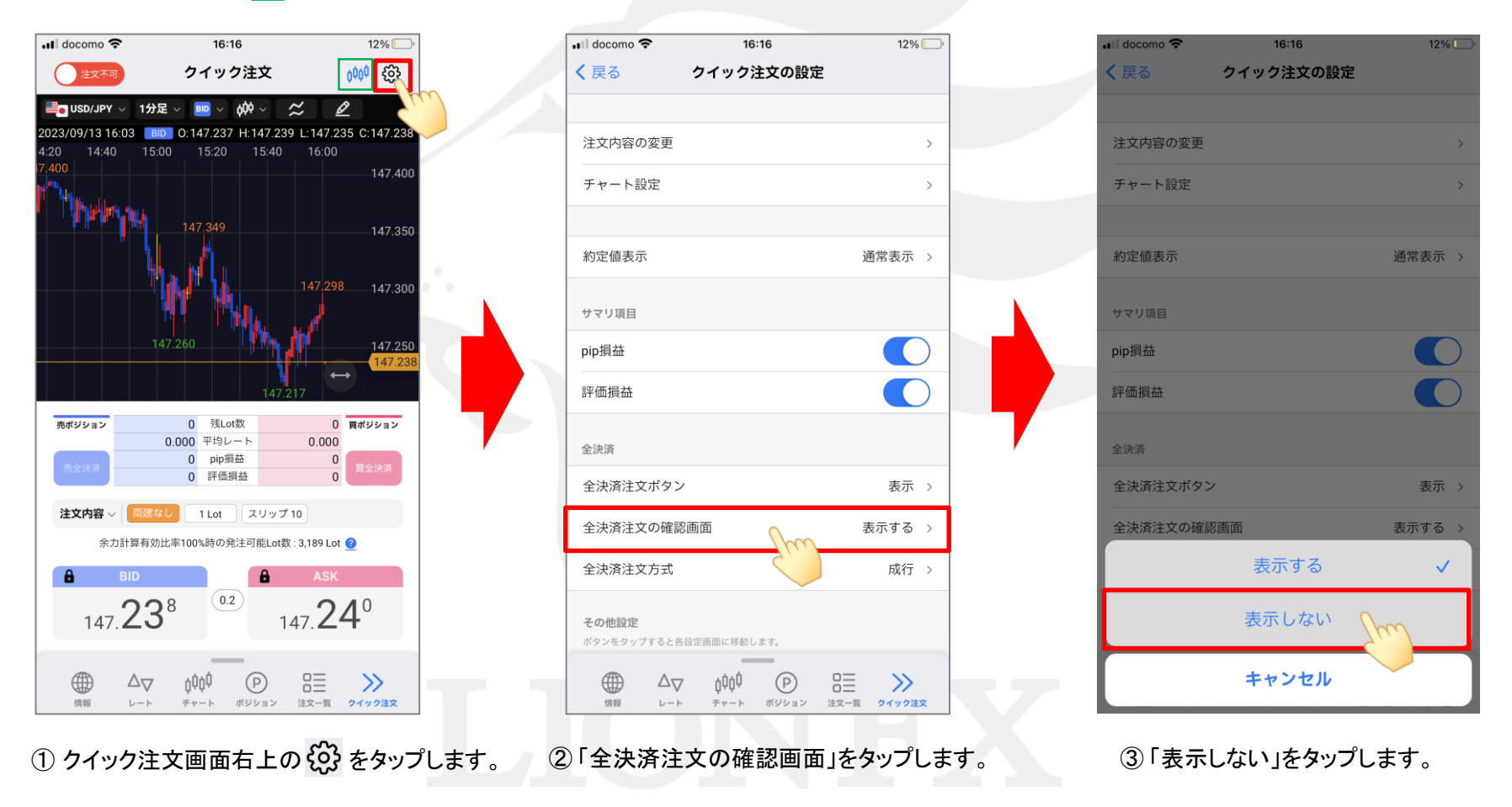

Þ

## 確認画面を常に非表示にする -クイック注文(全決済)- LONFX5

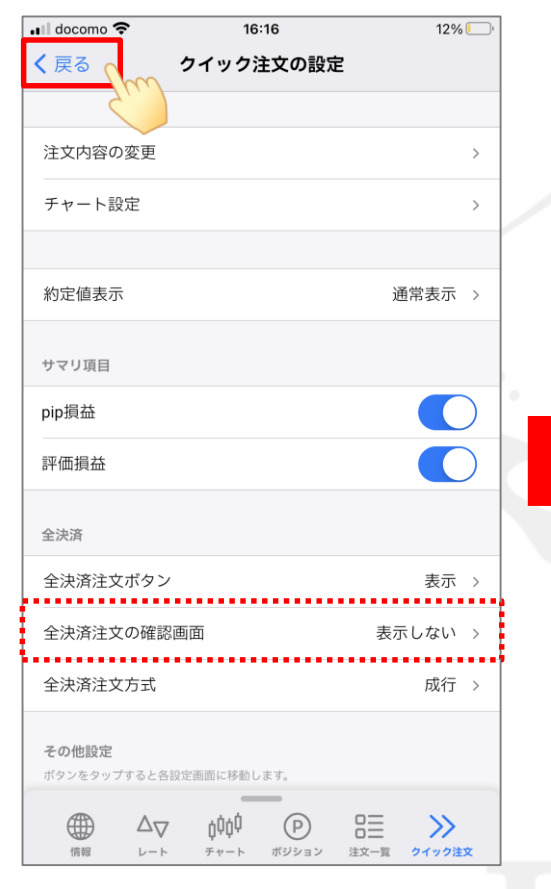

④ 全決済注文の確認画面が「表示しない」に なっていることを確認し、画面左上の く 戻る をタップします。

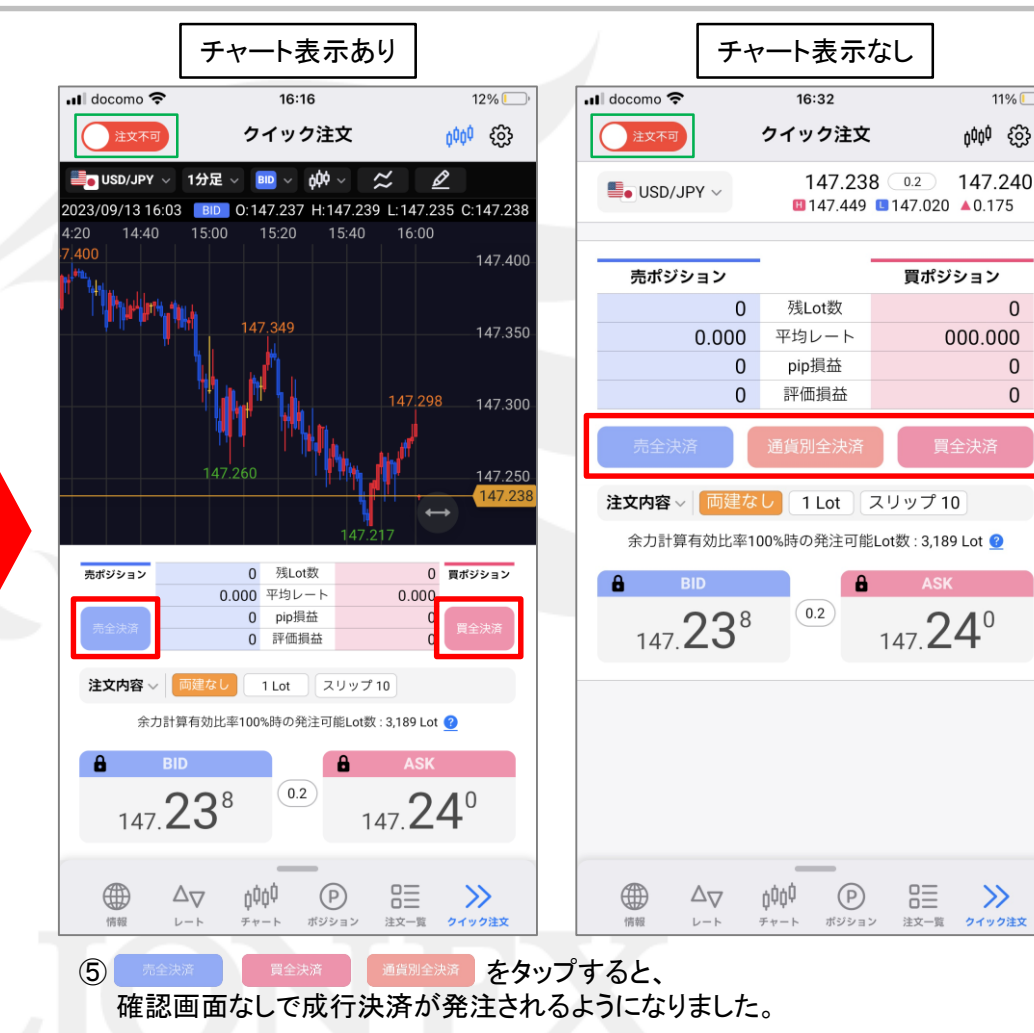

※実際の発注時には、画面左上の きなやっプして誤発注防止のロックを解除する必要があります。

11% 📖

0

0

0

 $\gg$